# 数说故事-渠道雷达产品 云市场登录、使用操作指南

| -, |    | 使用前准备        | 3 |
|----|----|--------------|---|
|    | 1. | 明确账号与密码      | 3 |
|    | 2. | 开通渠道雷达系统账号权限 | 3 |
| Ξ, |    | 登录系统         | 3 |
|    | 1. | 基本注意事项       | 3 |
|    | 2. | 操作方式         | 3 |
| Ξ、 |    | 城市纵览         | 3 |
|    | 1. | 全国概览         | 3 |
|    | 2. | 城市甄选         | 4 |
| 四、 |    | 商圈优选         | 4 |
| 五、 |    | 网点分析         | 5 |
| 六、 |    | 个人中心         | 5 |
| 七、 |    | 问题咨询         | 6 |

目 录

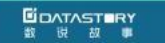

## 一、 云市场账号开通

在使用渠道雷达系统之前,你需要做以下两步准备工作:

1. 明确账号与密码

客户在云市场下单成功支付后,系统会根据用户提供的邮箱地址发送系统相关的链接地址跟登录账 号

二、 登录系统

在完成前期的准备工作,并确认渠道雷达系统账号权限已成功开通之后,即可登录系统进

行使用了。系统访问地址类似:https://kunpenmatrix.datastory.com.cn/channel/#/login

1. 基本注意事项

在进行系统登录时,有两点事项需要注意:

- 系统登录链接:(以云市场邮件下发的登录链接地址为准);
- 使用环境:建议使用 Google 浏览器,以获得最佳兼容效果;

2. 操作方式

打开系统登录链接,使用前期已经准备好的账号及密码登录系统;

#### 三、 城市纵览

1. 全国概览

进入系统首先默认进入城市纵览-全国概览模块,此模块主要展示系统中的全国基础数据情

况、POI 数据量情况以及全国 POI 点的分布;

a) 页面左侧地图区域,以海量点的形式展示出全国各个业态的 POI 点,以信息卡展示出

POI 点数量 Top4 的城市及其主要信息,以辐射圈的大小展示出核心城市的推荐指数大

小情况;当用鼠标点击某个省份区域时,页面将会下钻至该省份,并展示出该省份对应的数

据情况;页面右侧信息面板区域,主要展示系统的全国基础数据情况、各个业态的

POI 数据量情况

业态指标卡按时进行轮播,并且每轮播到一个新的业态指标时,会同时联动左侧的地图区域(显示出对应 业态的数据信息)、下方的业态排行(切换对应二级业态或品牌的 POI 数据量排行)。

2. 城市甄选

通过顶部导航栏切换至全国纵览-城市甄选模块,查看全国各城市统计指标情况。

- a) 左侧【按城市指标排序】进行全国城市统计指标排序,排序指标包括人口规模、经济质量、
  交通水平、旅游水平,统计指标数据来源于国家统计局每年4月公布的上年公开的统计数据,系统中为最新的2019年的全年统计结果。
- b) 右侧为每个城市的统计指标结果, 增减百分比为 2019 年统计结果对比 2018 年全年统

计结果,可通过筛选器进行城市等级和所属省份城市筛选。

b) 左侧【按 POI 数据排序】进行全国指定 POI 数量排序,可选择一个本品及两个竞品品

牌进行全国城市 POI 数量的对比。

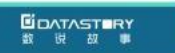

c) 右侧为每个城市本品及竞品 POI 数量统计结果,同时可对比统计指标结果。

# 四、 商圈优选

通过顶部导航栏切换至商圈优选模块,默认进入城市为广州。

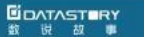

a) 系统默认展示城市常驻人口集中区域栅格热力,默认栅格大小为 450\*450 米格子,支

持 200m~3000m 范围自定义划多边形栅格。

b) 左侧功能框为信息展示操作面板,可对地图展示信息进行筛选,包括城市选择、栅格人 口

热力选择、栅格筛选、POI 展示等功能。

- c) 右侧为城市信息展示面板,展示内容包括城市经济数据、城市网店分布、城市商业潜力。
- d) 通过左侧栅格筛选功能,进行条件筛选,挑选出符合条件的栅格,右侧筛选结果框为符 合

条件的栅格列表及栅格对应的基础信息。

- e) 点击选中栅格,右侧数据报告面板展示栅格内数据,包含人群画像、消费能力、网点分布、 商业潜力。
- f) 通过左侧搜索 POI 点功能,选择需要展示的 POI 在地图上打点显示,右侧展示显示的 POI 详细信息。
- g) 通过顶部标记关注点功能,用户可自定义关注点位位置及范围,完成关注范围绘制后点 位 将会保存至右侧关注点位列表,并可对关注的点位进行评估,输出人群画像、消费能 力、

网点分布、商业潜力。

h) 搜索框功能可通过关键词快速搜索及定位查找的地理位置信息。

#### 五、 网点分析

通过顶部导航栏切换至网点分析模块,该模块主要包括具体业务场景的主题地图和网点 铺

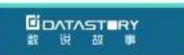

货分析模块,可以根据具体需求选择查看相对应的主题地图。

## 六、 个人中心

通过顶部导航栏切换至个人中心-我的账号模块,在该模块中查看到个人账号的基本信息、

权限信息,以及已经添加过的点位评估报告。

该模块主要由三个板块组成:账号信息、服务使用概况、我的报告

- a) 账号信息:展示本账号的基本信息,包括用户姓名、邮箱、角色、账号的到期时间等;
- b) 服务使用情况:展示本账号系统点位相关服务的使用情况,可以获取的信息包括已关注 点位

的数量、点位评估的次数(已用次数与余量)、导出点位分析报告的次数;

c) 我的报告:该板块汇聚了所有商圈优选中添加的点位分析报告,可在此查看报告的基础 信息,

以及导出报告。

## 七、 问题咨询

如以上内容均未能解答你的问题,你也可自行联系渠道雷达系统的管理员作进一步的咨询,

#### 渠道雷达系统管理员的基本信息如下:

- 管理员:林陆青(Rachel)
- 所在部门:数说渠道事业部-渠道雷达产品部
- 邮箱地址:rachel.lin@datastory.com.cn
- 联系电话:13570938699